## Es kann keine Arbeitszeit erfasst eingetragen werden | Lösung

## Problemstellung

Die Arbeitszeit des Mitarbeiters wird nicht mitgeschrieben bzw. auch eine manuelle Erfassung z. B. unter Mein AMPAREX Arbeitszeiten ist nicht möglich.

## Lösung

Bevor eine Arbeitszeit für einen Mitarbeiter eingetragen werden kann, bzw. die eigene Arbeitszeit mitprotokolliert wird, muss die Arbeitszeit konfiguriert werden.

|                                                                                                    |                                                                                                    | Beschreibung                                                                                                    |
|----------------------------------------------------------------------------------------------------|----------------------------------------------------------------------------------------------------|----------------------------------------------------------------------------------------------------|
| AMPAREX - Stuttgart      Filakverwaltung     Falakvetik: Top Hearma (DE)      Falakvetik: Top Hearma (DE)      Sasse     Lagenverwaltung     Algechnung Kostenträger     Rechnung Kostenträger     Rechnungswesen     Bucchaltung     Stammataen     Arbeitsplatz     Filakente     Anseter Einstellungen     Schnittsellen     Astertionek     Marabeiter     Senutzerkonten     Benutzerkonten     Gerechtigungsgruppen | Control       Control       Contro       Control       Control | <ul> <li>ARBEITSZEITZUSCHLÄGE (einmalig)</li> <li>(a) Als Erstes tragen Sie in der Filialverwaltun<br/>g (1) Filialkette (2) Reiter 'Filialkette' (3) die<br/>Zuschläge in Prozent (4) für die entsprechend<br/>en Tage, z. B. für Samstag 25 %, Sonntag 50<br/>% und Feiertags 50 % ein.</li> <li>(b) Speichern (5) Sie die Änderungen und<br/>starten Sie AMPAREX neu - die Angaben<br/>gelten für das gesamte Unternehmen.</li> </ul> |
|                                                                                                    | Verter       Verter                                    | MITARBEITER<br>(c) Suchen und öffnen Sie den Mitarbeiter in<br>der Filialverwaltung (1) Mitarbeiter (2).<br>(d) Im ersten Reiter 'Mitarbeiter' (3) tragen Sie<br>die entsprechenden Regelarbeitszeiten in<br>Stunden (4) inkl. evtl. Pausen in Minuten (5)<br>bei dem Mitarbeiter ein.<br>(e) Speichern Sie die Änderungen.<br>(f) Danach können die Arbeitszeiten erfasst<br>werden.                                                    |